103 學年度學生社團資訊系統說明

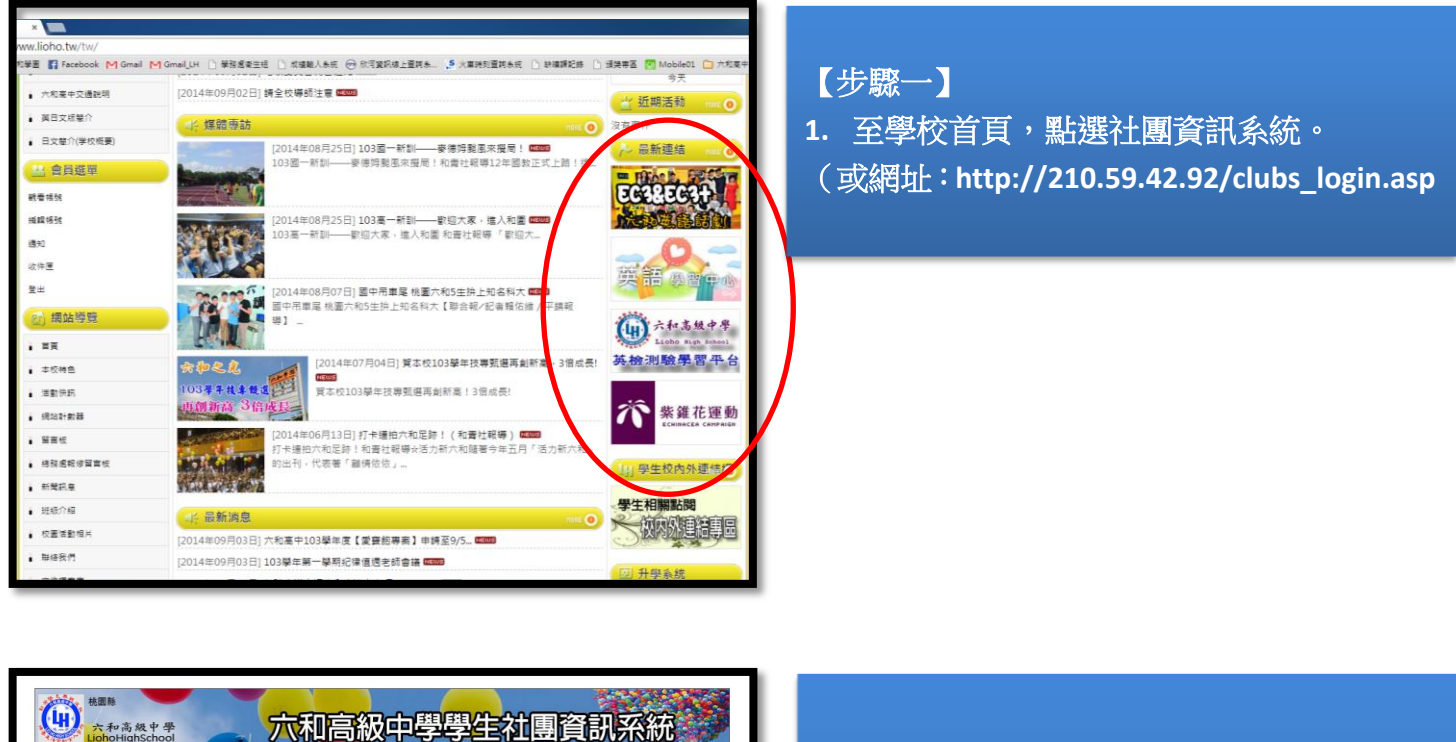

|                 | 回六和                                     |
|-----------------|-----------------------------------------|
| 4               | 六和高中學生社團資訊系統                            |
|                 |                                         |
| 學生身分證字號:        | (學生生日)民國   103 ♥ 年   1 ♥ 月   1 ♥ 日   鳌ヌ |
| 請輸入[            | 身分證字號]與[出生年-月-日]後按登入系統                  |
| DO: 十个 休口 海田光 十 | 477 698 /L, /mi 121 -                   |

| 【少颖 |  |
|-----|--|

1. 選擇<u>身份證字號、生日</u>,登入。

| 登入使用者h | 00000000 使月 | 月者類型User                                                                     |             | 登出      |  |  |  |
|--------|-------------|------------------------------------------------------------------------------|-------------|---------|--|--|--|
| 請點選您要  | 報名的社團:      | 電影((放査) ▼<br>電影((放査))<br>関連(小沈社<br>県交護範<br>最終社<br>泉棋社<br>変構社<br>変術社<br>(た)() | 送出 學生社團資訊系統 |         |  |  |  |
| DIAN   |             | 国棋社                                                                          |             |         |  |  |  |
| 社團編號   | 名稱          |                                                                              | 可戰名總人數      | 目前已戰名人數 |  |  |  |
| 1      | 電影欣夏社       | 桌球社                                                                          | 180         | 0       |  |  |  |
| 2      | 閱讀小說社       | 羽球社(指定社園)                                                                    | 90          | 0       |  |  |  |
| 3      | 攝影社         | 足球社(指定社園)                                                                    | 40          | 0       |  |  |  |
| 4      | 烏克麗麗        | 期息科学任                                                                        | 40          | 0       |  |  |  |
| 5      | 象棋社         | 串珠社                                                                          | 45          | 0       |  |  |  |
| 6      | 魔術社         | 日劇研究社                                                                        | 45          | 0       |  |  |  |
| 7      | 藝術手作社       | EC3                                                                          | 35          | 0       |  |  |  |
| 9      | 圍棋社         |                                                                              | 40          | 0       |  |  |  |
| 10     | 動浸欣賞社       |                                                                              | 180         | 0       |  |  |  |
| 11     | 籔玻社         |                                                                              | 80          | 0       |  |  |  |

| 【步驟三】                       |                    |
|-----------------------------|--------------------|
| 1. 點選想要報名的社團                | •<br>•             |
| *下方顯示為各社團目前                 | 可報名及已報名人           |
| 數, <u>如某社團人數已滿</u>          | , <u>上面選單將不會出現</u> |
| <u>該社團名稱</u> )              |                    |
| 2. 點選送出鈕。                   |                    |
| <u>該社國名稱</u> )<br>2. 點選送出鈕。 |                    |

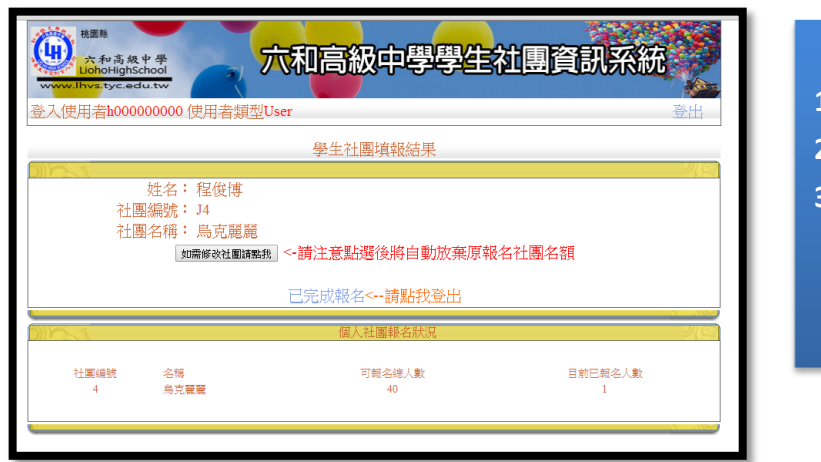

【步驟四】 1. 社團選填結果呈現。 2. 如已完成,點選【已完成報名,登出】。 3. 如欲修改社團,點選【修改鍵】。 \*<u>一個點選修改鍵,將自動放棄原報名社團,會</u> <u>有社團額滿風險,請審慎評估。</u>

## 【注意事項】

- 103 學年選社開放時間為 <u>09/03 (三) 18:00 ~ 09/08 (一) 24:00</u>,各社團名額有限,請同學們務 必把握選社時間,以免向隅。
- 2. 時效內未選社團者,訓育組將主動安排社團,不得異議。
- 如指定社團之成員未能選入該指定社團(如籃球隊員因額滿,未能選至籃球校隊),請該生至訓育組 領取「指定社團單」,完成手續後,由訓育組後續處理。
- 請非指定社團的同學,切勿選填該指定社團,前育組將於選社結束後進行審查,不符 條件者,訓育組將主動安排至其他社團,不得異議。